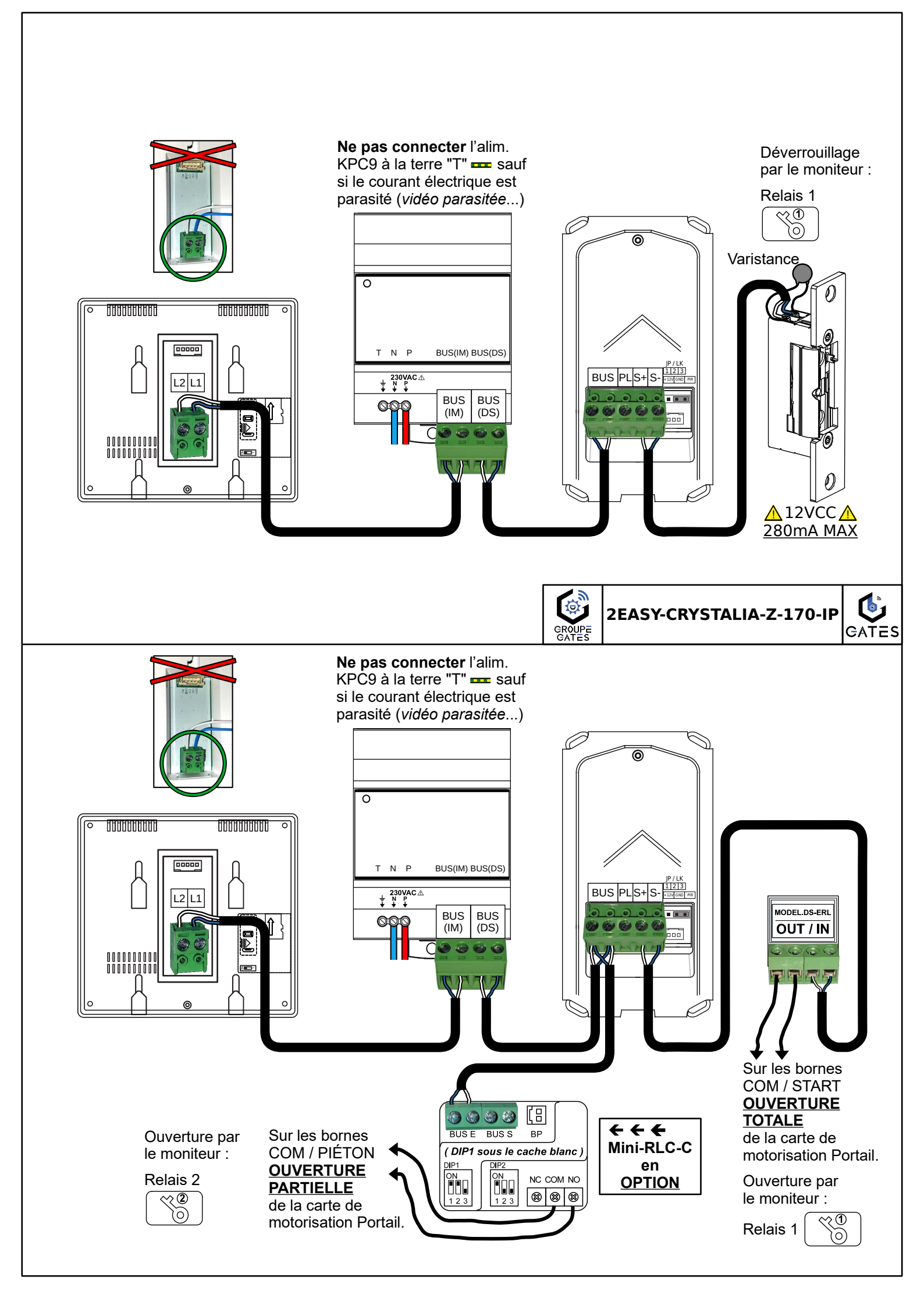

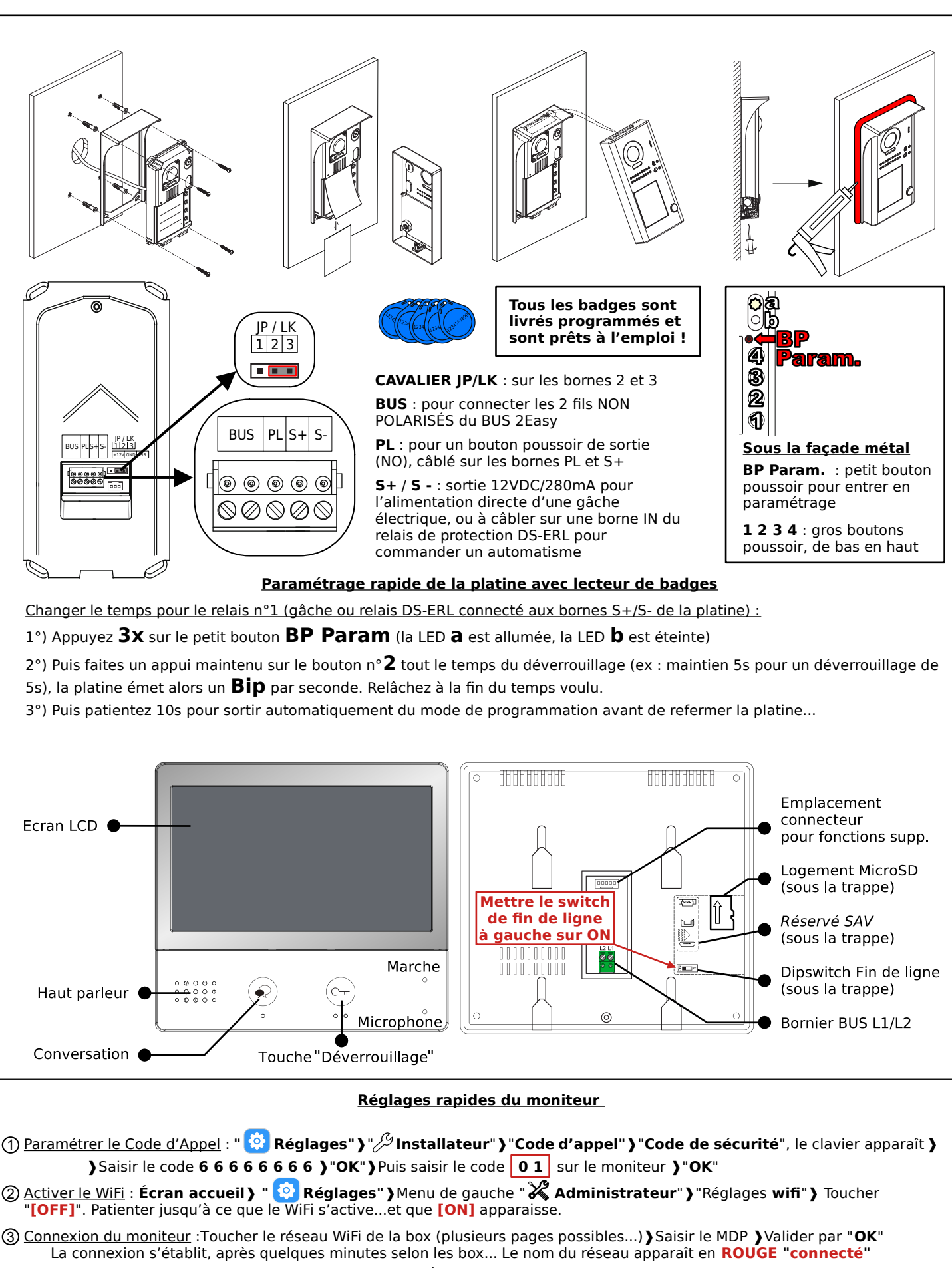

Revenir à l'écran d'accueil en appuyant sur la maison "🏠 "dans l'angle en bas à gauche.

④ <u>Transfert "Mode vacances"</u> : Écran accueil ) " 🔗 Scénarios" > Choisir "Transfert d'appel mode vacances"

(5) <u>Enregistrement Serveur SIP</u>: Écran accueil ) Toucher l'icône "nuage" du serveur SIP en bas de l'écran " " ) ) Toucher "Utilisation par défaut" ...patientez... ) Toucher "Enregistrement manuel",..." enregistrement OK" apparaît.

Revenir à l'écran d'accueil en appuyant sur la maison " argle en bas à gauche.

Le symbole "🗸" doit apparaître à l'intérieur du nuage 🖄, sinon recommencez "Enregistrement Serveur SIP"...